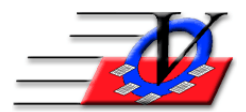

Vision Computer Programming Services, Inc. 801 2nd Street North, Suite A Safety Harbor, FL 34695 888-425-6964 email@visioncps.com www.visioncps.com

# Moving Organization Information from the Main Office to the Clubs

Follow these steps if you are a multi-site organization and need to move/copy the Organization Information/Standards from the Main Office to your club sites.

#### NOTE: ALL ORGANIZATION INFORMATION MUST BE ENTERED AT THE MAIN OFFICE IN ORDER TO IMPORT YOUR DATA LATER AT THE MAIN SITE

- 1. After entering <u>all</u> information in the Organization Information screen and the first 3 tabs of the Surveys / Outcome Measurement screen <u>at the Main Office</u> including Activities, Schools, Custom Fields, Housing, Accounts, Pay Periods, Holidays and all other information, then...
- 2. At the Main Office, open Procedures
- 3. Click on Backup Organization Information/Standards

### Send via My Computer and a Flash Drive

- a. Click the yellow folder to choose a path to backup the file usually a Thumb or Flash drive
- b. Click on Backup Organization Information/Standards to disk
- c. Verify a disk or other media is ready click OK
- d. When the backup is complete click ok
- e. Remove the Flash Drive and go to your other clubs

### Send via email

- f. Choose a path to back up the file anywhere on your computer
- g. Click on Backup Organization Information/Standards to disk
- h. Verify a disk or other media is ready click OK
- i. When the backup is complete, open My Computer and go to the path that you backed up the file
- j. Right click and Zip the file which will make Mts7stds.zip
- k. Then email the file to the other club sites

## If received via Flash Drive

4. At each of the Club sites, plug in the flash drive and follow steps 7-18 below

## If received via email

- 5. At each of the Club sites, save the zipped file Mts7stds.zip to your desktop
- 6. Extract that file to your desktop so you see Mts7stds.mdb with a burgundy key
- 7. Open Member Tracking System
- 8. Click on the Procedures button on the Main Menu
- 9. Click on the Import Organization Information/Standards from Disk button
- 10. Read the information on the screen
- 11. Click the yellow folder, choose the import path by finding the Desktop
- 12. Click OK
- 13. Click the Import Organization Information/Standards from Disk button
- 14. Click OK at the 'A Quick Backup will be made before the import' message
- 15. Click OK at the 'A Quick Backup has been made ...' message
- 16. Click OK at the 'Verify that this is the correct location of the new Mts7Stds.mdb file...' message
- 17. Click OK at the 'The Standards file has been copied...' message
- 18. Review the new options in Organization Information to verify the information is correct

### NOTE: Steps 1-3k are performed at the MAIN OFFICE ONLY Steps 4-18 are performed at the SATELLITE CLUBS ONLY